# **LEC-BL-WDT**

# Lecteur Bluetooth + proximité MIFARE sécurisé bus Wiegand Data&Clock

## **O** CARACTÉRISTIQUES TECHNIQUES

- Tension d'alimentation: 12/24v CC
- Consommation: 95 mA
- Portée maximale de lecture des tags: 5 cm
- **Type de tag:** Mifare Clasic, Ultralitgh, Plus, Mifare Desfire (*EV1,EV2*), TYPB, NFC (*ISO 15693*), Sony Felica
- Température de fonctionnement: -30°C a +50°C
- Étanchéité: IP65
- Boîtier encastrable métal + verre haute résistance: 90x90x11mm
- A encastrer avec boîte d'encastrement standard non fournie
- Lecteur Bluetooth
- Possibilité d'identification par téléphone ou TAG proximité
- 3 Modes de lecture Bluetooth:
- Mode télécommande + TAG mains libres
- Mode exclusif télécommande
- Mode exclusif TAG mains libres
- 8 niveaux de distance de détection du tél portable: De 0.5m à 15m environ
- Témoin lumineux bleu: opérations en cours
- Témoin lumineux disponible (rouge)
- Témoin lumineux disponible (vert)
- Témoin lumineux (jaune) et sonore des opérations en cours
- Entree LP pour declencher lecture tel mobile en mode mains libres ou pour libre acces
- Différents formats de sortie sélectionnables depuis la APP
- Programmation du format de lecture et protocole de sortie par APP disponible sur Playstore et Applestore
- 2 Apps disponibles sur PlayStore: AC-BL et AC-BL TAG
- Identification par tél en tant que télécommande: App AC-BL
- Identification par tél en tant que TAG mains libres: App AC-BL TAG
  App disponible sur AppleStore: AC-BL
- Identification par tél en tant que télécommande ou TAG mains libres: App AC-BL

## **2 INDICATIONS DES TÉMOINS PROGRAMMABLES**

- ${\scriptstyle \bullet} {\rm T}{\rm \acute{e}moin\ rouge} \rightarrow {\rm t\acute{e}l\acute{e}phone\ non\ lu\ ou\ t\acute{e}l\acute{e}phone\ non\ pr\acute{e}sent}$
- Témoin vert  $\rightarrow$  téléphone lu et téléphone présent

## **© LECTEUR MAIN LIBRES**

Le lecteur a un détecteur de proximité pour activer la lecture Bluetooth. Donc, pour activer la lecture du téléphone, l'utilisateur devra toucher la façade en verre du lecteur.

## O MONTAGE

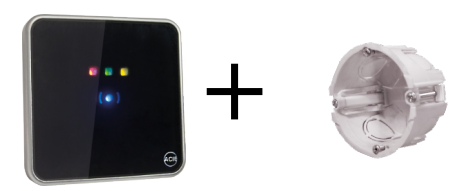

Sur fond de boîtier électrique standard - Entre axes: 60

Le même TAG MIFARE ne peut être relu que si 3 secondes se sont écoulées.

## **O RACCORDEMENT**

Le lecteur est conçu pour fonctionner jusqu'à 50 mètres de câble. Dans le cas d'un allongement de celui-ci, nous ne pourrons garantir le fonctionnement optimal du produit.

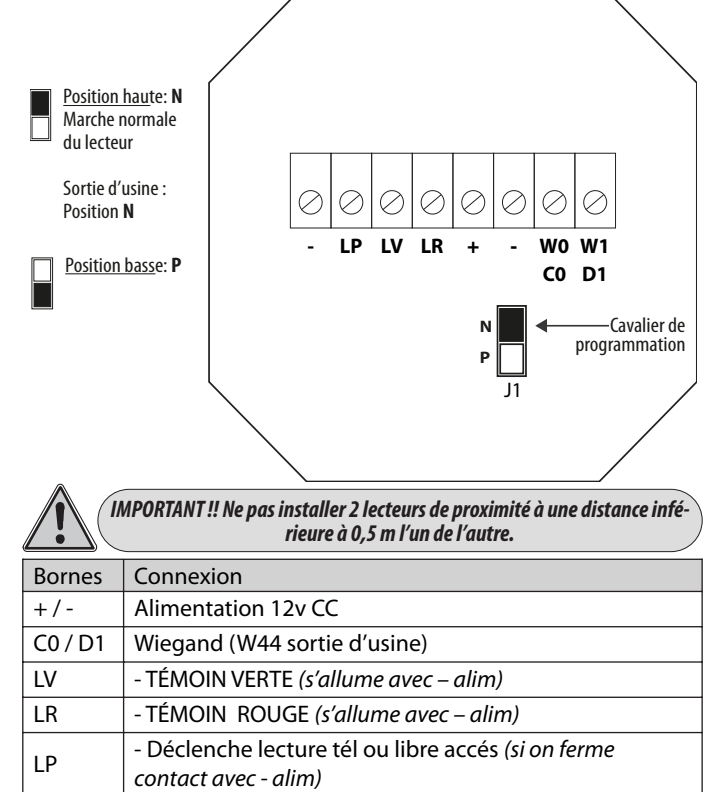

## **© CONFIGURATION LECTEUR**

Entrer en mode programmation sans avoir une carte de programmation:

- 1- Débrancher l'alimentation et attendez 5 secondes,
- 2- Placez le cavalier de programmation sur la position basse P
- 3- Rebranchez l'alimentation (bip, bip, bip),
- 4– Placez le cavalier de programmation sur la position haute **N** Le témoin lumineux jaune s'allume

Créer une carte de programmation. Ensuite on pourra entrer en mode programmation au moyen de cette carte:

- 1- Débrancher l'alimentation et attendez 5 secondes,
- 2– Placez le cavalier de programmation sur la position basse  ${\bf P}$
- 3- Rebranchez l'alimentation (bip, bip, bip),
- 4– Placez le cavalier de programmation sur la position haute **N** Le témoin lumineux jaune s'allume,
- 5- Présenter la carte de programmation voulue (bip, bip)

- Pour entrer en mode programmation au moyen de cette carte, présenter la carte de programmation (*bip*, *bip*). Le témoin lumineux jaune s'allume

- Pour quitter le mode programmation au moyen de cette carte, présenter la carte de programmation (*bip*, *bip*). Le témoin lumineux jaune s'éteint

Une fois le lecteur en mode programmation, on pourra le configurer depuis l'App AC-BL (*au but de 4 minutes, le lecteur quitte le mode pro-grammation*)

(Tourner la pag. $\rightarrow$ )

Par la présente ACIE AUTOMATISMES SARL déclare que le produit est conforme aux exigences essentielles et aux autres dispositions pertinentes de la directive 2014/53/UE (DER)

1/2

#### PARAMETRAGE

Tous les paramètres sont configurables depuis l'APP AC-BL. Pour cela, nous devons mettre le lecteur en programmation. Cette application communique via Bluetooth avec le lecteur et permet de régler:

| Paramètres                                     | Commentaire                                                                                |  |  |  |  |  |
|------------------------------------------------|--------------------------------------------------------------------------------------------|--|--|--|--|--|
| Nom du dispositif                              |                                                                                            |  |  |  |  |  |
| Format de lecture Bluetooth                    | MIFARE standard et propriétaire,<br>propriétaire uniquement, lecture<br>exclusive de l'UID |  |  |  |  |  |
| Protocole de sortie                            | Wiegand ou Clock-Data                                                                      |  |  |  |  |  |
| Distance de détection                          |                                                                                            |  |  |  |  |  |
| Mode de fonctionnement du lecteur<br>Bluetooth | Lecture TAG + Tél, que TAG, que tél                                                        |  |  |  |  |  |
| Tempo de relecture                             | Temps de redéclenchement pour le mode<br>TAG                                               |  |  |  |  |  |
| Code Site                                      |                                                                                            |  |  |  |  |  |
| Configuration des témoins lumineux             |                                                                                            |  |  |  |  |  |
| BIP sonore                                     | Possibilité d'activer ou pas                                                               |  |  |  |  |  |
| Accès libre                                    |                                                                                            |  |  |  |  |  |
| Nouveau code unique                            |                                                                                            |  |  |  |  |  |

## **O** RAZ USINE

- 1- Déconnecter alimentation
- 2– Placer le cavalier de programmation en position **P** et reconnecter alimentation (*bip*, *bip*, *bip*...)
- 3– Placer le cavalier de programmation en position N (fin des bips)
- 4– Placer le cavalier de programmation en position P (5s pour le faire) (bip, bip, bip...)
- 5- Placer le cavalier de programmation en position N (fin des bips)
- 6- Placer le cavalier de programmation en position P (5s pour le faire) (bip, bip, bip...)
- 7- Placer le cavalier de programmation en position N (fin des bips)
- 8– Placer le cavalier de programmation en position **P** (5s pour le faire) (bip, bip, bip...)
- 9– Placer le cavalier de programmation en position N (fin des bips)
- 10– Placer le cavalier de programmation en position **P** (5s pour le faire) (bip, bip, bip...)
- 11– Placer le cavalier de programmation en position N (br, br, br) (bip, bip pour finir)

## **③ FORMATS SORTIE DATA/CLOCK**

00000000 1101 0 0000 1 1000 0

0

1

В

0

PROTOCOLE: R11-2B - Fréquence de transmission: 1000bits/s FORMAT

- 1– 8 bits à zéro
- 2- Code démarrage SS (B) + bit de parité impaire.
- 3– 10 ou 13 nibles en BCD inversé, correspondants au code identifiant + bit de parité impaire.
- 4- Code de fin d'émission ES (F) + bit de parité impaire.
- 5– Code de redondance linéaire des nibles précédents, exceptés les zéros initiaux + bit de parité impaire.
- 6– 8 bits à zéro

 $\mathsf{LCR} = \mathsf{SS}\,\mathsf{N1} \oplus \mathsf{N2} \oplus \mathsf{N3} \oplus \mathsf{N4} \oplus \mathsf{N5} \oplus \mathsf{N6} \oplus \mathsf{N7} \oplus \mathsf{N8} \oplus \mathsf{N9} \oplus \mathsf{N10} \oplus \\ \mathsf{N11} \oplus \mathsf{N12} \oplus \mathsf{N13} \oplus \mathsf{ES} \ (\oplus = \textit{Fonction O exclusive})$ 

| TIME    | DE             | IPTION | ١               | M | MIN. TY |   |               | YP. | MAX. |         |     | UNIT |       |
|---------|----------------|--------|-----------------|---|---------|---|---------------|-----|------|---------|-----|------|-------|
| Tset    | Data s         |        | 5 1/6<br>Tclock |   |         |   |               | μS  |      |         |     |      |       |
| Trm     | Data h         | l time |                 |   | 0       |   | 8             |     |      | /3 Tclo | μS  |      |       |
| Twhite  | Clock          | se wid | th              | - |         |   | 1/3<br>Tclock |     | -    |         |     | μS   |       |
| Tclock  | Clock          | 80     |                 |   | 1000    |   | 1500          |     |      | μS      |     |      |       |
| Ttotal  | Time o<br>tion | -      |                 |   | 76      |   | -             |     |      | Tclock  |     |      |       |
|         |                |        |                 |   |         |   |               |     |      |         |     |      |       |
| DÉMARRA | A SS           | P      | N°1             | Р | N°2     | P | •••           | Ρ   | ES   | Ρ       | LRC | Р    | FINAL |

0 1111 1

F

## MODE LIBRE ACCÈS

L'envoi d'un code unique pour chaque lecteur se produit lors qu'on touche le verre et que le contact LP soit fermé *(entre LP et C)*.C'est à dire, le lecteur fonctionne comme un simple bouton poussoir quand on ferme le contact LP

Il est possible de changer ce code unique que le lecteur envoi à chaque fois qu'on touche le verre, en utilisant l'option « *Nouveau Code Unique* »

Pour le programmer; placer le lecteur en mode programmation au moyen du cavalier P-N ou avec sa carte de programmation, puis entrer dans l'App AC-BL, aller sur le menu Installation et activer l'option Libre Accès

## **(D) FORMATS SORTIE WIEGAND**

#### • FORMAT WIEGAND 26 BITS

PROTOCOLE: 3B - Fréquence de transmission: 1000bits/s FORMAT

- 1- Bit N°1 parité paire sur les bits 2 à 13
- 2– Bit N°2 au N°25 correspondant au code identifiant en 6 chiffres hexadécimaux (3 bytes)
- 3- Bit N°26 parité impaire sur les bits 14 à 26

# • FORMAT WIEGAND 34 BITS

- FORMAT
- 1– Bit nº1 parité paire sur les bits 2 à 17
- 2– Bit n°2 aa 33 correspondant au code identifiant en 8 chiffres hexadécimaux (4 bytes)
- 3- Bit nº34 parité impaire sur les bits 18 à 33

Exemples pour une carte MIFARE Standard avec le code FC9EF779

Format WIEGAND 26: 9EF779 Format WIEGAND 34: FC9EF779 Format WIEGAND 44: 10FC9EF779 Format WIEGAND 34 inversé: 79F79EFC

### • FORMAT WIEGAND 44 BITS

PROTOCOLE: 3C - Standard

- FORMAT 1- Bit N°1 à n°40 correspondant au code identifiant en 10 chiffres hexadécimaux (5 bytes)
- 2- Bit N°41 à N°44 function XOR des chiffres précédents

EXEMPLE PROTOCOLE: 3C - Standard

FORMAT

La trame est composée de 44 bits ou 40 suivant le tag. Data: 10 chiffres héxadécimaux MSByte en premier. Chaque chiffre héxadécimal à 4 bits, MSBit en premier

NOTE: Pour les tags standards, les deux premiers chiffres sont: 1Ø et pour les tags propiétaires: 11

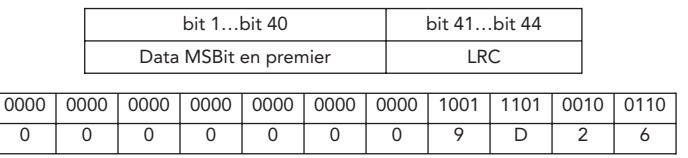

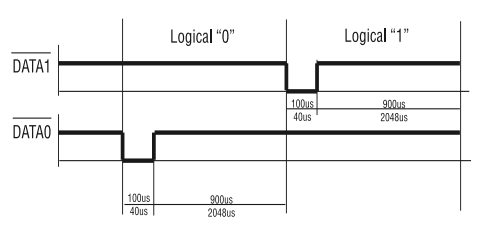

Exemple CODE-SITE

Code site = 12 Code identificateur = 3AFB5C3E

Code transmis en WIEGAND 26: 125C3E Code transmis en WIEGAND 44: 123AFB5C3E

0000000

0

0

XXX Y

Х